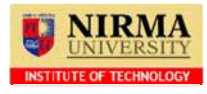

#### ELECTRONIC RESOURCES, INSTITUTE OF TECHONOLOGY, AHMEDABAD

### **User Guide : ASCE**

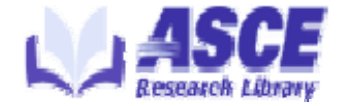

## http://www.ascelibrary.org/

The American Society of Civil Engineers (ASCE) is recognized globally for their significant contribution and dedication to the advancement of science and education in the civil engineering profession. The ASCE publishes 30 journals, periodicals and transactions that cover a comprehensive range of the civil engineering profession. ASCE journals are highly cited and are most relevant to the civil engineers for exchanging technical and professional knowledge. Information published in the journals of ASCE forms archival records not only of the technical advances of the ASCE but of the civil engineering profession as a whole.

Resource: **30 journals, transactions, magazines** Back-files: **1995 onward** Simultaneous Access: **Un-limited** 

#### Search Page:

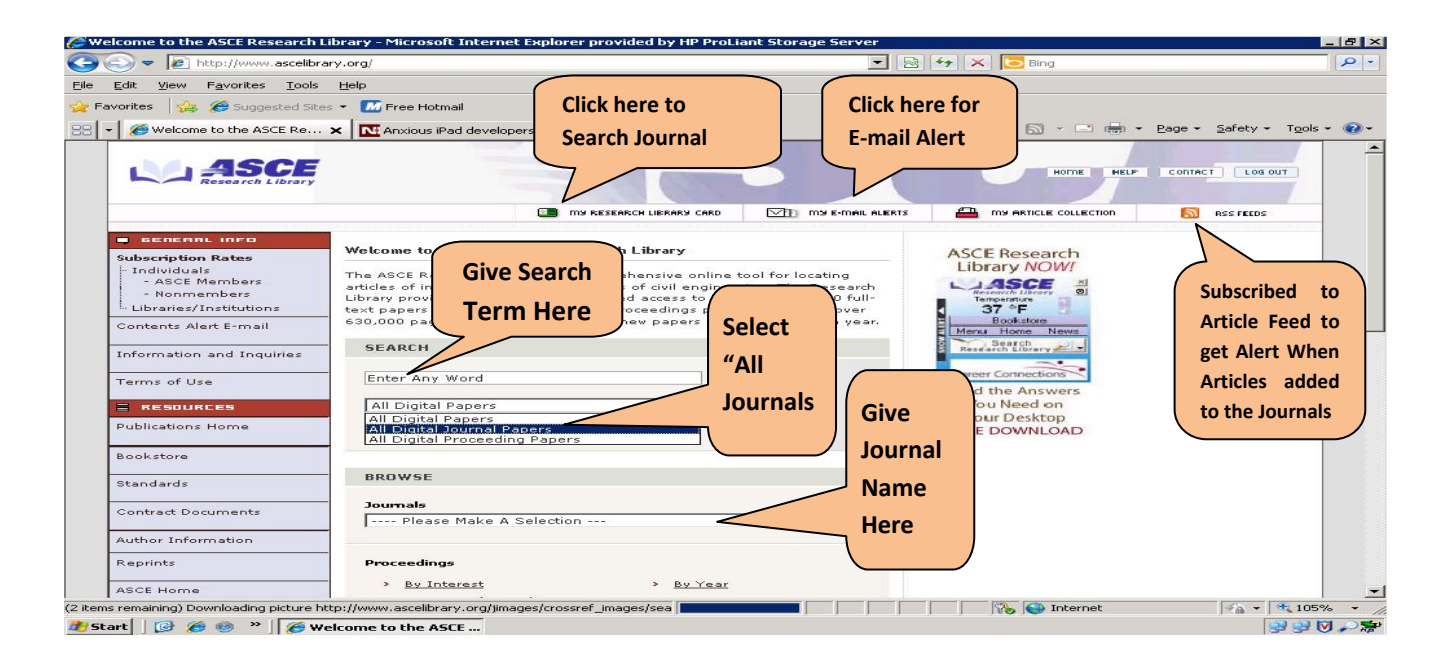

Note: There is no need of any ID or password to access ASCE from Campus

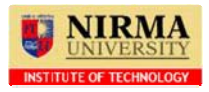

ELECTRONIC RESOURCES, INSTITUTE OF TECHONOLOGY, AHMEDABAD

## The ASCE Digital Library search page: [Advanced Search]

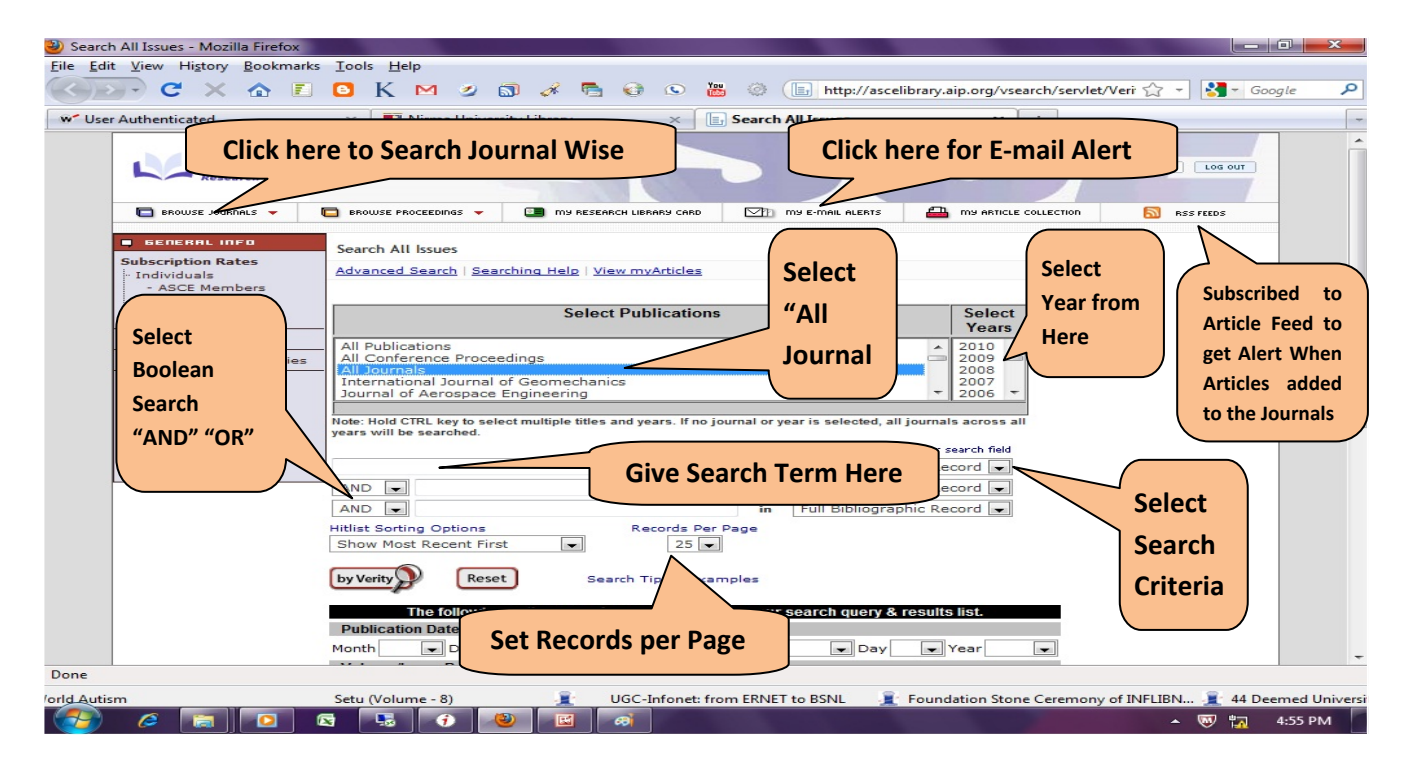

**<u>The ASCE Digital Library</u>**: Its full text collection of every journal article published by ASCE.

**Search:** Give any term/keyword of your choice to search. Make sure that you have selected appropriate tab given above the search box.

For example we give keyword "Structural Engineering" following result will be displayed. IT will search in all ASE Journals in all Years.

Give Search Term on Search Field

- Select Boolean Search "And" or "OR"
- Set Records Per page
- Select Search Criteria like Author, Abstract, Titles etc.
- Enhance your Search Query & Results list from Publication Date Range and

Volume/Issue Range

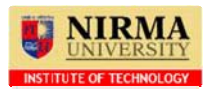

# The ASCE Digital Library search result:

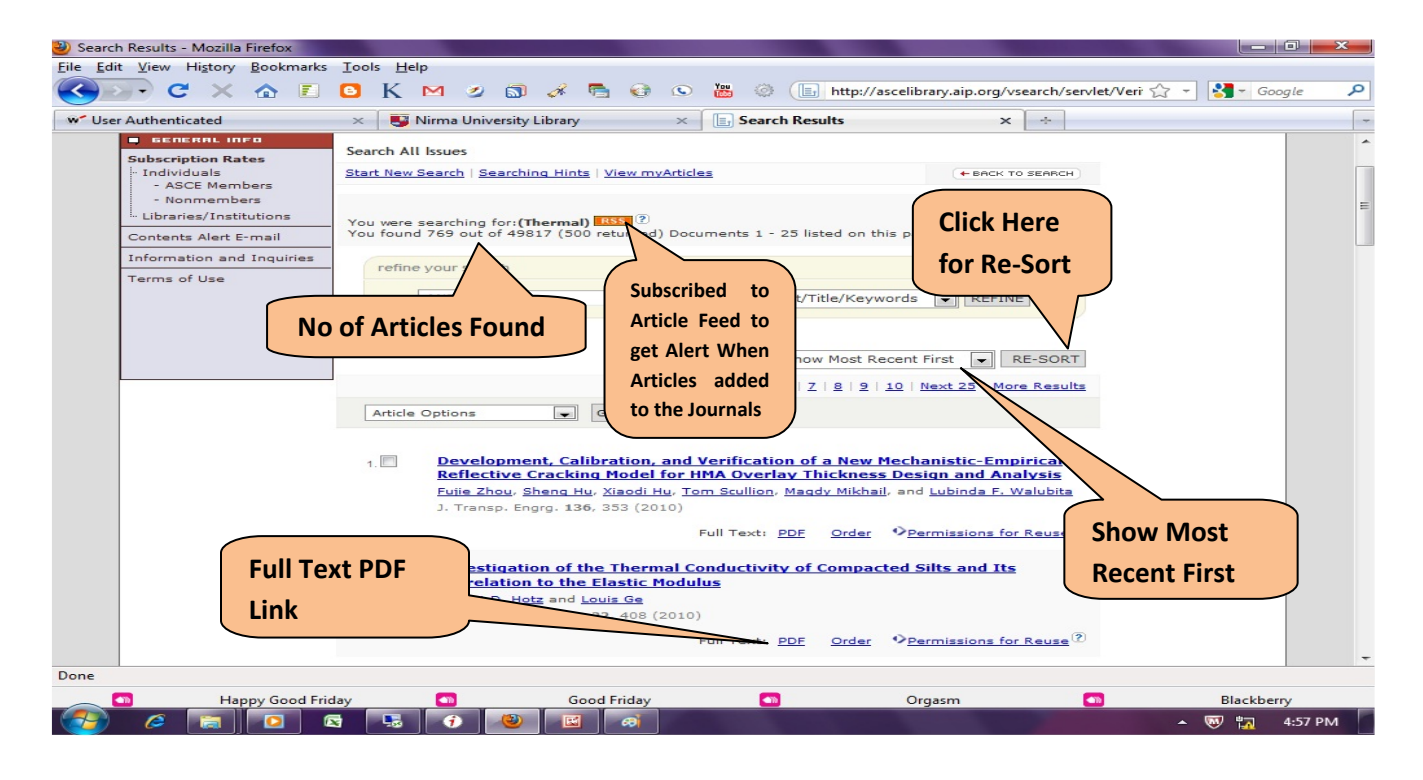

No. of articles found: Here number of articles will be displayed for your search

**Full text PDF link:** Here you can download single/multiple PDF files in your computer by selecting proper location/folder.

**Show Most Recent First:** Here you can see most recent articles first in ASME digital library.

**RSS:** To create an RSS Feed for a publication, click Article Feed. The RSS feed provides links to articles that have been added to the publication.

**Re-sort:** Here you can resort articles.

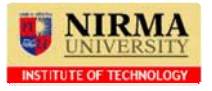

#### ELECTRONIC RESOURCES, INSTITUTE OF TECHONOLOGY, AHMEDABAD

# Journal Wise Search:

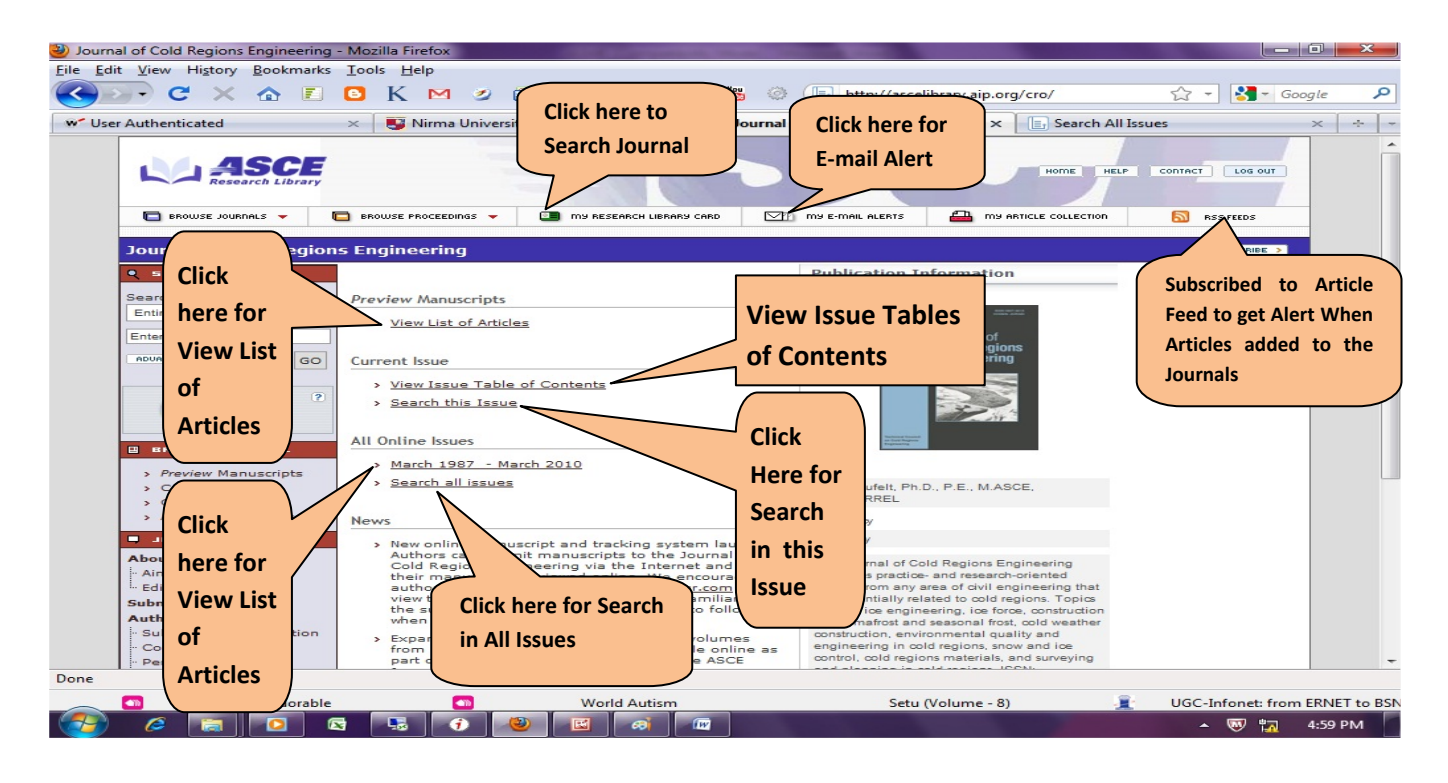

- **View List of Articles:** Click here for list of articles.
- **View Issue Table of Content:** Here table of content available journal wise
- **RSS:** To create an RSS Feed for a publication, click Article Feed. The RSS feed provides links to articles that have been added to the publication.
- **4** Available Volume List: Here you can see all issue of journals from starting.
- 4 View Top 10 Download Articles: Here you can see "Most Downloaded Articles List Index"
- **Search All Issues:** Here you can search in all issue in selected journal
- **4** Search This Issue: Here you can search in selected month Issue
- **Email:** Here you can enter your email id and select whatever journal you want. Then you will get latest update from ASME in your Email ID

For more Detail Please Contact Librarian Institute of Technology Nirma University

e-mail: lib.it@nirmauni.ac.in

Ext: 231,233